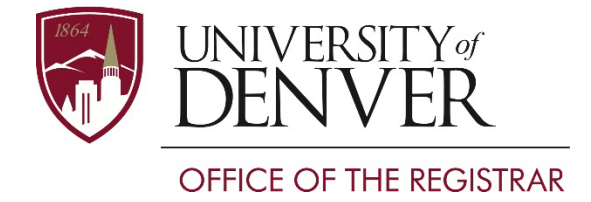

# How to Navigate to the Graduation Application

1. Login to my.du.edu and navigate to the student resources page. Under student resources, click on the academic resources page. From here, you can find the 'apply for graduation' link located under academic functions. You can also directly search for the application for graduation in the search bar at the top of the page. Searching for 'apply for graduation' will bring up the academic resources page directly.

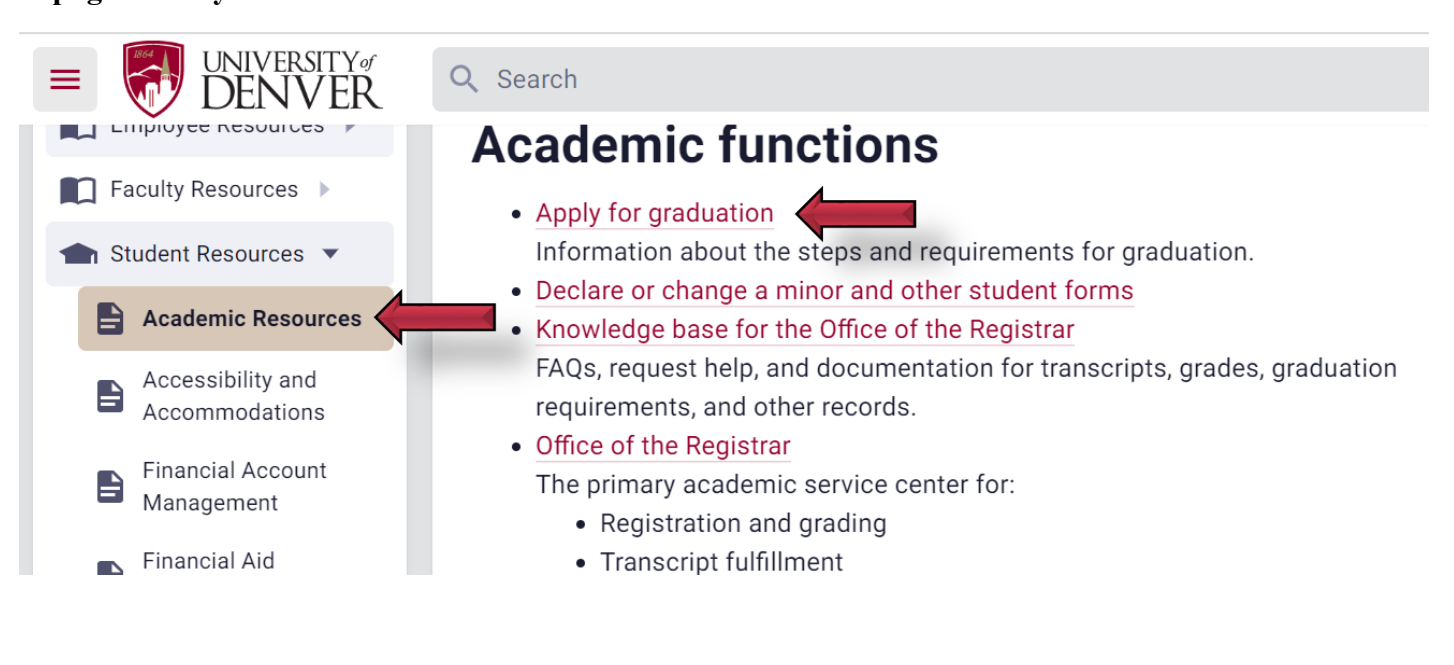

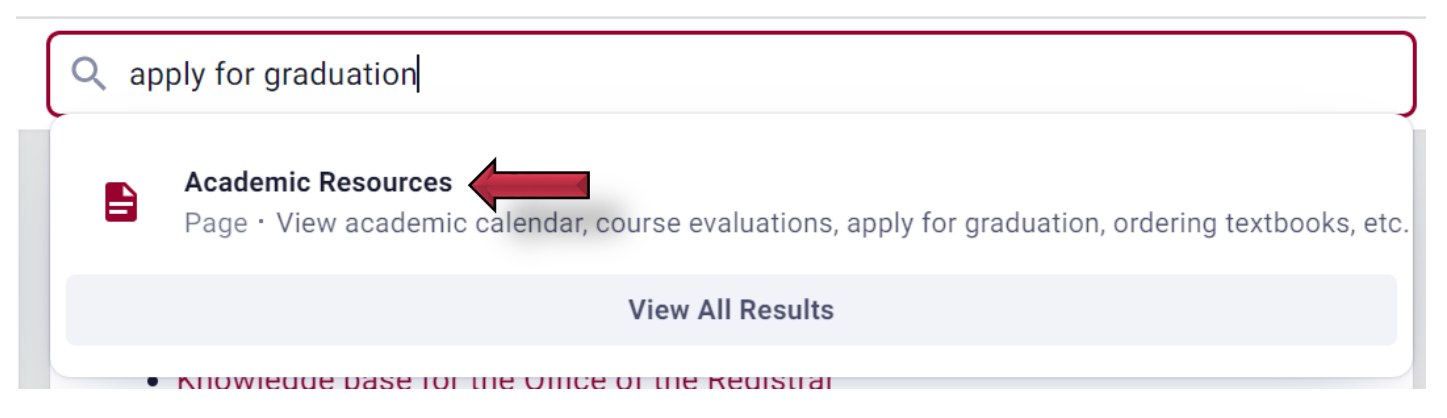

2. Select a term to determine the curriculum for your graduation application. \*PLEASE NOTE: THIS TERM SHOULD BE ENTERED AS THE *CURRENT ACADEMIC TERM*. YOU WILL BE ASKED TO ENTER YOUR GRADUATION TERM ON A LATER SCREEN.\* Click submit.

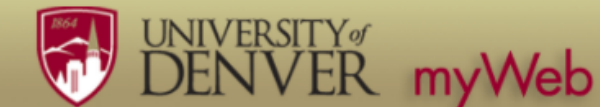

Personal Info Student Financial Aid Faculty Employee

Go

Search

Curriculum Term Selection

Select a term to determine curriculum for graduation application. (For the best results, select the current term.)

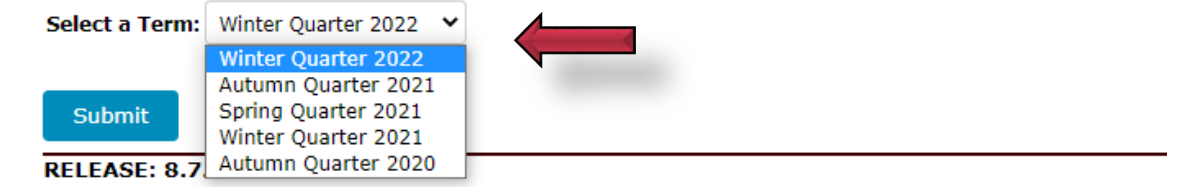

Created by: Chad Saunders | 1/10/2022 UNIVERSITY OF DENVER- OFFICE OF THE REGISTRAR

Read the information provided on the screen. If your curriculum is available, click on the radio 3. button. If your curriculum is not available, please see the provided instructions or visit your advisor for assistance. Click continue.

| UNIVERSITY MUNIVERSITY MUNIVERSITY |
|----------------------------------------------------------------------------------------------------|
| Personal Info Student Financial Aid Faculty Employee                                                                                                    |
| Search Go RETURN TO MENU SITE MAP HELP EXIT                                                                                                    |
| Curriculum Selection                                                                                                    |
| PLEASE READ BEFORE PROCEEDING!                                                                                                    |
| Select one curriculum for this graduation application. If your curriculum is not available for selection, you either are not eligible to apply at this time or<br>have already submitted an application. To view an existing application, select "View Graduation Applications" at the bottom of this page. If you are an<br>undergraduate and your curriculum does not appear to be correct, complete the Application for declaration/change of Undergraduate Degree/Major/Minor<br>prior to applying to graduate.                                                                                                    |
| Students applying for multiple degrees must submit a separate application for each degree. Upon submission of the first application, return to "Student Records" and repeat the process for your second degree.                                                                                                    |
| Undergraduate Students Undergraduate students receiving one degree with multiple majors (ex. BA-History and BA-Chemistry), should only apply once even though each curriculum is shown separately. Please direct all graduation application questions, including those related to eligibility and curriculum changes to your departmental adviser.                                                                                                    |
| Graduate Students<br>Please fill out an application for graduation only if you believe you will complete all degree requirements by the appropriate graduation deadlines.<br>Graduation delay fees may apply for students who submit an application and do not complete the requirements for the graduation term.<br>http://www.du.edu/currentstudents/graduates/graduationinformation.html                                                                                                    |
| Graduate students should direct all graduation application questions, including those related to eligibility and curriculum changes to Graduate Studies at<br>gradservices@du.edu                                                                                                    |
| Select<br>Curriculum<br>©                                                                                                    |
| Enter the future term associated with your graduation date. Click continue.                                                                                                    |
| UNIVERSITY<br>DENVER myWeb                                                                                                    |
| Personal Info Student Financial Aid Faculty Employee                                                                                                    |

Search

# Graduation Date Selection

indicates required field

Curriculum

#### Select Graduation Date None Graduation Date:

Go

| Graduation Date:* | None 🗸                                               |  |
|-------------------|------------------------------------------------------|--|
|                   | None                                                 |  |
|                   | Term:Spring Quarter 2022                             |  |
| Continue          | Term:Summer Quarter 2022<br>Term:Autumn Quarter 2022 |  |
|                   | Term: Winter Quarter 2023                            |  |
|                   |                                                      |  |

[ View Transcript | View Graduation Applications ]

Enter your decision to attend a ceremony. Click continue. If you are applying for a certificate, 5. skip this step.

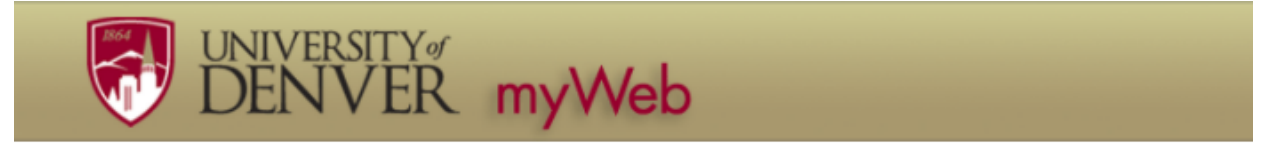

Personal Info Student Financial Aid Faculty Employee

Go Search

## Graduation Ceremony Selection

Please indicate if you plan to attend the ceremony. If you are applying for a certificate skip this section.

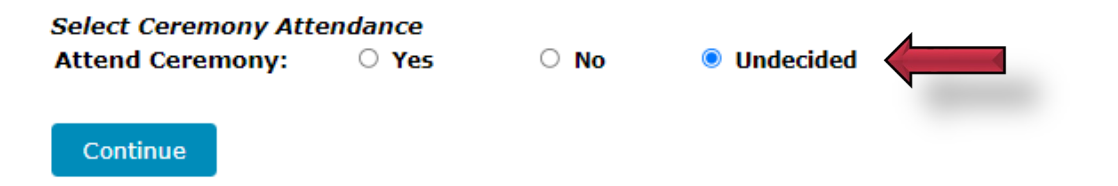

Created by: Chad Saunders | 1/10/2022 UNIVERSITY OF DENVER- OFFICE OF THE REGISTRAR

Use the menu to select the name that you would like printed on your diploma. Click continue. 6.

| UNIVERSI<br>DENV                                             | ER myWeb                                                                                |                                                                    |  |  |  |  |
|--------------------------------------------------------------|-----------------------------------------------------------------------------------------|--------------------------------------------------------------------|--|--|--|--|
| Personal Info Student Finar                                  | icial Aid Faculty Employee                                                              |                                                                    |  |  |  |  |
| Search                                                       | Go                                                                                      | RETURN TO MENU SITE MAP HELP EXIT                                  |  |  |  |  |
| Diploma Name Selection                                       |                                                                                         |                                                                    |  |  |  |  |
| Enter the name to be printed on name exists, you may keep it | on your diploma. Use "One of your Names" to select or o<br>by selecting "Current Name." | hange the name to be printed on your diploma. If a current diploma |  |  |  |  |
| <ul> <li>indicates required field</li> </ul>                 |                                                                                         |                                                                    |  |  |  |  |
| Name<br>Name:                                                | Chad Everett Saunders                                                                   |                                                                    |  |  |  |  |
| Current Diploma Name:                                        |                                                                                         |                                                                    |  |  |  |  |
| Select a Name for your Dip                                   | loma                                                                                    |                                                                    |  |  |  |  |
| One of your Names:*                                          | None ~                                                                                  |                                                                    |  |  |  |  |
| Continue                                                     | New<br>Current Name (Chad E. Saunders)                                                  |                                                                    |  |  |  |  |

If you prefer your diploma name to display special characters you may insert them on this page. 7. **Click continue.** 

| UNIVERSITY<br>DENVE                 | 🤾 myWeb                                                                                                    |  |  |  |  |  |  |
|-------------------------------------|----------------------------------------------------------------------------------------------------|--|--|--|--|--|--|
| Personal Info Student Financial     | Aid Faculty Employee                                                                                            |  |  |  |  |  |  |
| Search G                            | RETURN TO MENU SITE MAP HELP EXIT                                                                               |  |  |  |  |  |  |
| Diploma Name Selection              |                                                                                                    |  |  |  |  |  |  |
| If you prefer your diploma name to  | display special characters you may insert them on this page. If you need assistance please contact John Maly at |  |  |  |  |  |  |
| Click here for Special Character Ch | art                                                                                                    |  |  |  |  |  |  |
| * indicates required field          |                                                                                                    |  |  |  |  |  |  |
| Name For Diploma                    |                                                                                                    |  |  |  |  |  |  |
| First Name:                         | Chad                                                                                                    |  |  |  |  |  |  |
| Middle Name:                        | Everett                                                                                                    |  |  |  |  |  |  |
| Last Name:*                         | Saunders                                                                                                    |  |  |  |  |  |  |
| Suffix:                             |                                                                                                    |  |  |  |  |  |  |
| Continue                            |                                                                                                    |  |  |  |  |  |  |

#### Review the information you have entered for the application. Click submit request. 8. Congratulations... You have just applied to graduate!

|               | UNIVERSITY of DENVER  | myWeb            |  |  |                |          |      |      |
|---------------|-----------------------|------------------|--|--|----------------|----------|------|------|
| Personal Info | Student Financial Aid | Faculty Employee |  |  |                |          |      |      |
| Search        | Go                    |                  |  |  | RETURN TO MENU | SITE MAP | HELP | EXIT |
|               |                       |                  |  |  |                |          |      |      |

### Graduation Application Summary

Please review the information below and click Submit Request. If there is an error on this page, please use the back button and make the correction ting the app

| <i>Graduation Date</i><br>Term:                           | Spring Quarter 2022         |  |
|-----------------------------------------------------------|-----------------------------|--|
| <i>Ceremony</i><br>Attend Ceremony:                       | Undecided                   |  |
| Diploma Name<br>First Name:<br>Middle Name:<br>Last Name: | Chad<br>Everett<br>Saunders |  |

Curriculum

Submit Request

Created by: Chad Saunders | 1/10/2022 UNIVERSITY OF DENVER- OFFICE OF THE REGISTRAR